# Síťové záznamové zařízení NVR R-47-029M

Uživatelský manuál

#### Důležité upozornění

CE Tento výrobek odpovídá základním požadavkům nařízení vlády ČR a odpovídajícím evropským předpisům pro posuzování

shody elektrotechnických zařízení: směrnice pro elektromagnetickou kompatibilitu (EMC) - nařízení vlády NV č. 117/2016 Sb. (evropská směrnice 2014/30/EU) a směrnici o omezení používání některých nebezpečných látek v elektrických a elektronických zařízeních (RoHS) - nařízení vlády NV č. 481/2012 Sb. (evropská směrnice 2011/65/EU a její novelou 2015/863) - v platném znění.

Výrobek je označen značkou shody s evropskými předpisy CE. Je na něj vystaveno EU prohlášení o shodě.

#### RoHS - (Restriction of the use of Hazardeous Substances)

Produkt byl navržen a vyroben v souladu s direktivou RoHS 2011/65/EU a její novelou 2015/863 týkající se omezení použití některých nebezpečných látek v elektrických a elektronických zařízeních.Cílem direktivy RoHS je zakázat používání nebezpečných látek při výrobě elektrického a elektronického zařízení a tím přispět k ochraně lidského zdraví a životního prostředí. Direktiva RoHS zakazuje použití těchto látek: Kadmium, Rtuť, Olovo, Šestimocný chróm, Polybromované bifenyly (PBB), Polybromované difenylethery (PBDE)

Vykřičník v trojúhelníku upozorňuje uživatele na operace vyžadující zvýšenou opatrnost a

dodržování pokynů uvedených v návodu.

Symbol blesku v trojúhelníku označuje součásti, zakrývající neizolované části - pod napětím, jejichž odstranění může vést k úrazu elektrickým proudem.

Panáček s košem znamená, že použitý obal máme hodit do příslušné nádoby na tříděný odpad.

Tento symbol na výrobku nebo na jeho balení označuje, že je zakázáno výrobek likvidovat společně s

komunálním odpadem. Použitý elektrický nebo elektronický výrobek jste povinni odevzdat na vyhrazeném sběrném místě k další recyklaci. Oddělený sběr a recyklace použitých elektrických a elektronických výrobků pomáhá zachovávat přírodní zdroje a zajišťuje, že bude recyklace provedena takovým způsobem, který nepoškozuje lidské zdraví a životní prostředí. Další informace o nejbližším sběrném místě, na kterém můžete odevzdat použitý elektrický nebo elektronický výrobek, vám poskytne orgán místní samosprávy, nejbližší sběrná služba nebo prodejce, u kterého jste výrobek zakoupili.

#### Upozornění:

X

#### Před použitím si pozorně prostudujte tento manuál.

- Nedotýkejte se zařízení mokrýma rukama, abyste se vyhnuli úrazu elektrickým proudem
- Ujistěte se, že kryt NVR je uzemněn, aby se omezilo rušení
- Používejte pouze napájecí adaptér určený k tomuto zařízení
- Nedopusťte, aby se na NVR vylila tekutina nebo na něj spadl kovový předmět, mohlo by dojít ke zkratu a následnému požáru
- Pevný disk není součástí zařízení, pokud chcete provádět záznam, je třeba NVR vybavit vlastním diskem
- Vlhký prach může způsobit zkrat na základové desce, je proto potřeba čas od času všechen prach odstranit.
- > Neodpojujte zařízení od napájení, pokud předtím neprovedete softwarové vypnutí, jinak může dojít k poškození pevného

disku

- > Nesnímejte kryt, pokud je zařízení připojeno k napájení, abyste se vyhnuli zranění elektrickým proudem
- > Pokud dojde k poškození disku, vyměňte ho, aby byla zachována integrita záznamů

#### Poznámky:

- Manuál je pouze orientační
- Obsah manuálu se může kdykoliv změnit bez výslovného upozornění
- V případě neshody má rozhodující slovo prodejce

# Informace o produktu

# 1.1 Shrnutí

Toto zařízení je určeno pro ukládání a správu záznamů IP kamer. Využívá vysoce kvalitní kompresní algoritmus H.264, velkokapacitní HDD, protokol TCP/IP, operační systém Linux, využívá pokročilé technologie, které zajišťují vysokou kvalitu obrazu oři nízkých nárocích na přenosovou rychlost-

Zařízení splňuje standard GB 20815-2006.

## 1.2 Hlavní funkce

- Monitorování v reálném čase
- Pořizování záznamů
- Přehrávání a zálohování záznamů

# 2. Instalace

## 2.1 Kontrola úplnosti balení

Ujistěte se, že balení obsahuje všechny komponenty.

## 2.2 Instalace HDD

DVR podporuje 2x SATA HDD o maximální kapacitě 2 TB Postup instalace:

- Odšroubujte a sejměte kryt zařízení
- Připevněte HDD ke dnu zařízení
- Připojte k HDD napájecí a datový kabel
- Umístěte zpět kryt zařízení a přišroubujte ho

# 3. Funkce

# 3.1 Zapnutí/Vypnutí

## 3.1.1 Zapnutí zařízení

Připojte napájecí kabel, stiskněte vypínač, rozsvítí se kontrolka napájení a NVR se zapne. *Poznámka: Použijte pouze napájecí adaptér určený k tomuto zařízení.* 

## 3.1.2 Vypnutí zařízení

Otevřete menu a klikněte na "Shutdown". Poznámka: Nikdy neprovádějte připojování nebo odpojování HDD při zapnutém napájení.

# 3.1.3 Zotavení po výpadku napájení

Po výpadku napájení NVR automaticky obnoví předchozí operace.

- Ovládání a nastavování kamer
- Ovládání a nastavování alarmů
- Síťové funkce

## 3.2 Přihlášení

Otevřete menu nebo stiskněte "OK" na dálkovém ovladači. Zadejte uživatelské jméno (výchozí: "Admin") a heslo (výchozí: "8888888").

## 3.3 Uživatelské menu

Viz obrázek v originálním manuálu (dále jen OM).

Uživatelské menu vyvoláte stisknutím pravého tlačítka myši.

Poznámka: Před nastavením IP kamery se ujistěte, že kamera a NVR jsou ve stejné podsíti.

## 3.3.1 Přidání IP kamery

#### První metoda:

- 1. Klikněte na "Remote Setting"
- 2. Klikněte na "Enable", potom "Search", objeví se seznam připojených zařízení.
- 3. Dvojklikem na IP adresu kamery se přesunete do jejího nastavení, zadejte uživatelské jméno a heslo
- 4. Klikněte na "Save"

#### Druhá metoda:

1. Klikněte na "Remote Setting"

2. Klikněte na "Enable", zadejte IP addresu a čísla portů. Zvolte protokol a režim. Zadejte uživatelské jméno a heslo, klikněte na "Save" pro uložení

#### Hlavní menu

Menu se skládá z následujících položek: start (start), display (zobrazení), PTZ (PTZ ovládání), configuration (nastavení), playback (přehrávání), backup (záloha), manual record (manuální záznam), snapshot (momentka), document (dokumentace):

Po zapnutí se zařízení automaticky přepne do režimu živého videa.

### 3.3.1 Start

- 1) Shutdown vypnutí zařízení
- 2) Reboot restart zařízení
- 3) Logout odhlášení
- 4) Lock zamknout menu

### 3.3.2 Zobrazení

- 1) Language jazyk: zjednodušení čínština, tradiční čínština, angličtina
- 2) Skin vzhled: originální verze, modrá verze
- 3) Screen mode režim obrazovky
- 4) Rotation Interval výdrž při cyklování, zaškrtněte "Enable SEQ" pro zapnutí cyklování

Poznámka: Cyklování může být zapnuto pouze pokud je na obrazovce jeden kanál.

## 3.3.3 PTZ ovládání

### 3.3.3.1 PTZ ovládání

Nejprve se ujistěte, že adresa, protokol a přenosová rychlost jsou nastavené správně. Zvolte kanál, který chcete ovládat, pak lze kameru natáčet, měnit míru přiblížení a zaostření, atd.

#### 3.3.3.2 Nastavení

1) Prepozice: Nastavte kameru do požadované polohy, zadejte číslo prepozice a klikněte na "Settings". Pro přechod na

prepozici zvolte její číslo a klikněte na "Call"

2) Trasování (Cruise): zvolte číslo trasování a klikněte na "Settings"

Zadejte požadované prepozice, dobu výdrže na jednotlivých prepozicích, rychlost natáčení kamery, klikněte na "Add" pro přidání prepozice do trasy, Kliknutím na "Delete" odeberete prepozici z trasy

Pro spuštění trasování zvolte příslušné trasování a klikněte na "Call"

Pro smazání trasování zvolte číslo trasování a klikněte na "Delete"

- Vzor (Tracking): Zadejte číslo vzoru a klikněte na "Set", zahájí se nahrávání pohybů kamery, klikněte na "Stop" pro ukončení záznamu pohybů
- 2) Pro spuštění vzoru zvolte jeho číslo a klikněte na "Call"

### 3.3.4 Nastavení systému

Klikněte na ikonu ozubeného kola pro otevření okna sloužícího k nastavení.

#### 3.3.4.1 Parametry zařízení

[Device Info] Informace o zařízení [System Version] verze systému [RS232] Nastavení portu RS232 [RS485] Nastavení portu RS485 [DST Setting] Nastavení letního času

#### 3.3.4.2 Parametry kanálu

[Display Settings] - nastavení zobrazení

- 1) Camera Name: jméno kamery
- 2) Time Format: formát času
- 3) Date Format: formát ds.
- 4) Display Week: zobrazení dne v týdnu
- 5) OSD Position: umístění OSD menu
- 6) Display Parameters: umožňuje nastavit jas, kontrast, sytost barev a odstín
- 7) Video Format: formát videa (PAL, NTSC)
- 8) Copy To: zkopírovat nastavení na jiný kanál

[Video Parameters] - parametry videa

- Encoding Type: druh streamu, Main Stream(Normal) hlavní stream (normální), Sub Stream substream, Main Stream(Event) – hlavní stream (událost)
- 2) Stream Type: typ streamu, Video, Video&Audio
- 3) Resolution rozlišení: lze nastavit CIF, 4CIF, 2CIF
- 4) Bitrate Type: typ přenosu, CBR (konstantní přenosová rychlost), VBR (proměnná přenosová rychlost)
- 5) Frame Rate : snímkování
- 6) Video Quality: kvalita videa (výchozí je "Highest")
- 7) Copy To: zkopíruje nastavení na jiný kanál

[Schedule Record] - plánovač

- 1) Enable Recording: zapnutí nahrávání
- 2) All Day Recording: trvalý záznam
- 3) Record Time: lze nastavit až 8 úseků
- 4) Advanced Settings: pokročilé nastavení
- 5) Copy To: zkopíruje nastavení na jiný kanál.

[Motion Detection] – detekce pohybu

- 1) Area settings: oblast detekce, stiskněte levé tlačítko myši a tažením vytvořte obdélník a klikněte na "OK"
- 2) Alarm Schedule: plánovač alarmu

- 3) Linkage: odbavení alarmu
- 4) Copy To: zkopíruje nastavení na jiný kanál
- Poznámka: Tato funkce není podporována protokolem Onvif

[Video Lost] – Alarm ztráty videa

- 1) "Alarm Schedule": plánovač alarmu
- 2) "Linkage": odbavení alarmu
- 3) "Copy To": zkopírovat nastavení na jiný kanál.

Poznámka: Tato funkce není podporována protokolem Onvif

[Video Tampering] – zásah do videa

- 1) Area settings: oblast detekce, stiskněte levé tlačítko myši a tažením vytvořte obdélník a klikněte na "OK"
- 2) Alarm Schedule: plánovač alarmu
- 3) Linkage: odbavení alarmu
- 4) Copy To: zkopíruje nastavení na jiný kanál

Onvif protocol does not support above function

[Video Mask] – privátní maska.

- 1) Area settings: oblast detekce, stiskněte levé tlačítko myši a tažením vytvořte obdélník a klikněte na "OK"
- 2) Copy To: zkopíruje nastavení na jiný kanál

#### 3.3.4.3 Parametry sítě

[Network Settings] - nastavení sítě

- 1) NIC Type: typ síťové karty
- 2) IP: IP adresa (výchozí adresa je "192.168.1.188")
- 3) Obtain Auto: kamera získá IP adresu od DHCP serveru
- 4) Device Port: komunikační port zařízení
- 5) Subnet Mask: maska podsítě
- 6) Default Gateway: IP adresa brány
- 7) MAC: fyzická adresa síťového portu
- 8) HTTP Port: port protkolu HTTP, výchozí hodnota je "80"
- 9) Multicast: přenos na více IP adres najednou
- 10) Enable Wi-Fi: zapnout WiFi, klikněte na "Wifi" pro nastavení

Klikněte na "Refresh", dvojklikem na router otevřete jeho nastavení. Zadejte IP adresu, bránu, masku podsítě, IP adresu hlavního a záložního DNS serveru

- 11) Enable 3G: zaškrtněte "Enable 3G", pro zapnutí 3G sítě, klikněte na "3G" pro nastavení
- 12) Advance pokročilé:
  - > DNS Server Address1: IP adresa hlavního DNS serveru
  - > DNS Server Address2: IP adresa záložního DNS serveru
  - > Alarm Host IP: IP adresa hosta alarmu
  - Alarm Host Port: Adresa portu hosta alarmu
  - Enable PPPOE: zapnout PPPoE
    - ✓ zadejte uživatelské jméno PPPoE účtu
    - ✓ zadejte dynamickou adresu zařízení
    - ✓ zadejte heslo PPPoE účtu

#### [DDNS Settings] - nastavení DDNS

- 1) Zvolte poskytovatele služby DDNS (Ip Server, Dyndns, Peanuthull).
- 2) Zadejte jméno serveru
- 3) Zadejte port

- 4) Zadejte uživatelské jméno
- 5) Zadejte heslo
- 6) Zadejte heslo znovu
- 7) zadejte doménu

[NTP Settings] - synchronizace času s NTP serverem

- 1) Server Address: IP adresa NTP serveru
- 2) NTP Port: SNTP podporuje pouze TCP přenos. Výchozí port je 123.
- 3) Synchronize every: interval ověření času
- 4) Select Time Zone: časové pásmo
- 5) GMT: časové pásmo

[Email Settings] – emailová upozornění

- 1) Email Address: zadejte emailovou adresu
- 2) Password: zadejte heslo k emailové drese
- 3) Pwd Confirm: zadejte heslo k emailové adrese znovu
- 4) Receiver: zadejte emailovou adresu příjemce
- 5) Interval : interval zasílání emailů
- 6) SMTP Server: IP adresa SMTP serveru
- 7) Port: adresa portu pro protokol SMTP

### 3.3.4.4 Alarmy & výjimky

#### [Alarm Input] - alarmový vstup

- 1) Alarm Schedule: plánovač alarmu
- 2) Linkage: odbavení alarmu
- 3) Copy: zkopírovat nastavení na jiný kanál

#### [Alarm Output ] - alarmový výstup

- 1) Alarm Schedule: plánovač alarmu
- 2) Linkage: odbavení alarmu

#### [Exception] – výjimečné stavy

- 1) HDD Full: plný disk
- 2) Disk Fault: chyba zápisu na disk/čtení z disku
- 3) Network Broken: chyba sítě
- 4) IP Address Conflict: kolize IP adres
- 5) Illegal Access: neoprávněný přístup
- 6) Video Output Standard Mismatch: jiný formát videa
- 7) Video Signal Exception: porucha videosignálu

### 3.3.4.5 Parametry účtu

#### [Account Setting] – nastavení účtu

- 1) Add User: přidání uživatele, zadejte uživatelské jméno, heslo, potvrzení hesla, typ uživatele a IP adresu
- 2) Modify User: úprava uživatele
- 3) User Privilege: nastavení oprávnění
- 4) Delete User: smazání uživatele

[User Online]: seznam uživatelů připojených k zařízení

### 3.3.4.6 Nastavení HDD

Zobrazuje informace o HDD a umožňuje HDD zformátovat

### 3.3.4.7 Správa systému

[Up**date**] Aktualizace firmwaru, vložte flashdisk do USB portu, klikněte na "Browse", najděte příslušný soubor a klikněte na "Upgrade".

[Auto Reboot] – automatický restart, lze nastavit každý den, každý týden, jednou

[Stream Info.] - informace o streamu

#### 3.3.4.8 Logy zařízení

- 1. Main Type of Log: typ logů, All Type (všechny), Alarm (alarmy), Exception (výjimečné stavy), Operation (operace).
- 2. Sub Type: podtyp logu
- 3. From: počáteční čas vyhledávání
- 4. To: konečný čas vyhledávání
- 5. Export: export logu

## 3.3.5 Přehrávání záznamů

#### Klikněte na PLAY

[Search]: - vyhledávání, zaškrtněte příslušný kanál, zadejte podmínky a klikněte na "Search"

- 1) Stop: zastaví přehrávání
- 2) Slow: sníží rychlost přehrávání. (1/2, 1/4, 1/8, 1/16)
- 3) Fast: zvýší rychlost přehrávání (2, 4, 8, 16)
- 4) Snapshot: momentka
- 5) Backup: zálohování, vložte flashdisk do USB portu, klikněte na "Refresh". Zvolte kanál, počáteční a koncový čas a klikněte na "Start".

## 3.3.6 Record Backup

Klikněte na symbol diskety. Vložte flashdisk do USB portu, klikněte na "Refresh".Zvolte kanál, počáteční a koncový čas a klikněte na "Start".

## 3.3.7 Manual Record

Klikněte na symbol klapky.

Manual: manuální záznam má nejvyšší prioritu, pokud je zapnut manuální záznam, nezáleží na nastavení záznamu na daném kanálu

## 3.3.8 Informace o alarmu

Klikněte na symbol majáku. Informace o alarmech jsou zobrazeny v seznamu "Alarm"

## 3.3.9 Momentky

Označte kanál a klikněte na "Snapshot" pro pořízení snímku.

## 3.3.10 Správce souborů

Klikněte na rozbalený svitek

Zálohy na externím úložišti a momentky jsou zobrazeny v příslušném seznamu.

# 4 Síťové operace

# 4.1 Přístup přes internetový prohlížeč

## 4.1.1 Připojení k síti

- ✓ Ujistěte se, že NVR je připojeno k síti
- ✓ Nastavte IP adresu, masku podsítě a bránu. Pokud je kamera zapojena v lokální síti, je nutné, aby byla ve stejné podsíti jako NVR. Pokud se kamera připojuje přes internet, je nutné nastavit přesměrování portů na lokální IP adresu NVR.
- ✓ Ujistěte se, že nedojde ke kolizi IP adres. Zvolte start a spustit. Napište "cmd" a stiskněte ENTER. Napište "ping IP adresa", pokud se objeví hlášení "Vypršel časový limit žádosti", IP adresa je volná a lze ji využít

## 4.1.2 AtciveX Control Installation and User Login and Logout

- ✓ Pokud je nastavení sítě v pořádku, lze se k NVR připojit přes IE
- ✓ Pokud nemáte nainstalován ovládací prvek ActiveX, systém vás požádá o jeho stažení. Pokud vám ActiveX nejde stáhnout, otevřete Nástroje → Možnosti internetu → Zabezpečení a zvolte "Vlastní úroveň". Zaškrtněte "Povolit" u "Stahovat nepodepsané ovládací prvky ActiveX" a "Inicializovat a skriptovat ovládací prvky ActiveX, které nebyly označeny jako bezpečné." zadejte IP adresu NVR za ni ":5050", zadejte uživatelské jméno a heslo a klikněte na "Login"

# 5 Připojení přes mobilní telefon

## 5.1 Získání klientského softwaru

MEYE\_SB\_S60\_3rd.sisx: pro Symbian S60, verze 3 MEYE\_SB\_S60\_5rd.sisx: pro Symbian S60, verze 5 MEYE\_WM.cab: pro Window Mobile MEYE\_Android.apk: pro Android MEYE\_RIM.rar: pro BlackBerry VMEYE z AppStore pro iPhone

# 5.2 Nastavení parametrů

Rozlišení: CIF or QCIF; Snímkování: 5-10fps; Typ streamu: Limited Stream: 64-256Kb/S

# 5.3 Android

NVR podporuje OS Android verze 1.5 a lepší včetně HTC G1, HTC Magic, HTC Hero, HTC G5, atd. Instalace:

- 1. Zkopírujte MEYE\_Android.apk do mobilního telefonu nebo ho stáhněte přímo do telefonu.
- 2. Nainstalujte program
- 3. Spust'te program

#### Popis funkcí tlačítek:

| Tlačítko | Jméno      | Funkce            | e         |
|----------|------------|-------------------|-----------|
|          | Přehrávání | Přehrávání videa  | $\supset$ |
|          | Momentka   | Pořízení momentky | 0         |

| Nastavení               | Umožňuje nastavit IP adres (R, DDNS, port, uživatelské jméno, a jméno zařízení |
|-------------------------|--------------------------------------------------------------------------------|
| Předchozí<br>skupina    | Přejde na předchozí skupinu                                                    |
| Další<br>skupina        | Přejde na další skupinu kaná                                                   |
| Informace               | Zobrazí informace                                                              |
| Volba<br>kanálu         | Umožňuje zvolit kanál 1 2<br>3 4                                               |
| PTZ<br>ovládání         | Umožňuje ovládat PTZ k                                                         |
| Přiblížení              | Přiblížení a oddálení obra                                                     |
| Ohnisková<br>vzdálenost | Zvýší/sníží ohniskovou                                                         |
| Clona                   | Otevře/přivře clonu objek                                                      |

4. Při prvním použití je nutné nastavit následující parametry:

Address: veřejná IP adresa nebo DDNS doména;

Port: port NVR;

DVR Title: jméno NVR;

User ID: uživatelské jméno, stejné jako u IE;

Password: heslo, stejné jako u IE.

5: Návrat na předchozí rozhraní provedete kliknutím na "Back"

## 5.4 Blackberry

Podporovány jsou verze 4.6 a lepší. Rozlišení obrazu by mělo být 480\*360 or 480\*320.

## 5.4.1 Instalace

- 1. Nainstalujte vMEye.cod a vMEye.alx do mobilního telefonu prostřednictvím programu Desktop Manager. Klikněte na "option", potom "application" a najděte vMEye. Klikněte na "Edit Permission" nastavte "allow". Klikněte na "Save" pro uložení změn.
- 2. 2. Klikněte na ikonu vMEye pro spuštění programu.

Name: jméno NVR

Address: veřejná IP adresa nebo DDNS doména

Port: port NVR

User ID: uživatelské jméno, stejné jako u IE;

Password: heslo, stejné jako u IE.

Network Type: typ sítě

3. Klikněte na "Login"

| Tlačítko | Jméno                   | Funkce                                                                                 |
|----------|-------------------------|----------------------------------------------------------------------------------------|
|          | Přehrávání              | Přehrávání videa                                                                       |
|          | Na celou                | Zobrazí kanál na celou obra 🔀 cu                                                       |
|          | obrazovku               |                                                                                        |
|          | Momentka                | Pořízení momentky                                                                      |
|          | Nastavení               | Umožňuje nastavit IP su NVR,<br>DDNS, port, uživatelské jeo, heslo a<br>jméno zařízení |
|          | Další skupina           | Přejde na další skupinu kanál                                                          |
|          | Informace               | Zobrazí informace                                                                      |
|          | Volba kanálu            | Umožňuje zvolit kanál                                                                  |
|          | PTZ ovládání            | Umožňuje ovládat PTZ ka                                                                |
|          | Přiblížení              | Přiblížení a oddálení obra                                                             |
|          | Ohnisková<br>vzdálenost | Zvýší/sníží ohniskovou                                                                 |
|          | Clona                   | Otevře/přivře clonu objektivu                                                          |

## 5.5 Symbian

Podporovány jsou verze 9.1 a vyšší (symbian verze 3 a 5), včetně Nokia 6120c, e71,5800.

☆[Instalace

- 1. Stáhněte do telefonu instalační balík (sisx) a nainstalujte ho.
- 2. Klikněte na ikonu vmeye.

| Tlačítko | Jméno                 | Funkce                                                                      |
|----------|-----------------------|-----------------------------------------------------------------------------|
|          | Přehrávání            | Přehrávání videa                                                            |
|          | Momentka              | Pořízení momentky                                                           |
|          | Nastavení             | Umožňuje nastavit IP<br>DDNS, port, uživatelské ob kolo a<br>jméno zařízení |
|          | Další<br>skupina      | Přejde na další skupinu ka                                                  |
|          | Zavřít                | Zavře program                                                               |
|          | Na celou<br>obrazovku | Zobrazí kanál na celou ob                                                   |
|          | Volba<br>kanálu       | Umožňuje zvolit kanź 1 2<br>3 4                                             |
|          | PTZ<br>Control        | Control PTZ up, down, log of ght                                            |
|          | Přiblížení,           | Nastavení míry přiblížení, zaostření a míry                                 |
|          | Zaostření,            | otevření clony objektivu                                                    |
|          | clona                 |                                                                             |

3. Při prvním použití je nutné nastavit následující parametry:

IP: veřejná IP adresa nebo DDNS doména;

Port: port NVR

User Name: uživatelské jméno, stejné jako u IE;

Password: heslo, stejné jako u IE.

Allias: jméno NVR

## 5.6 Windows Mobile System

Podporovány jsou verze 2003 a vyšší. Podporovány jsou pouze telefony s dotykovými obrazovkami.

- 1. Zkopírujte MEYE\_WM.cab do mobilního telefonu a nainstalujte ho.
- 2. Spust'te program:

| 3 Při prvním       |                |              |                                      |
|--------------------|----------------|--------------|--------------------------------------|
| 5. In promin       | Tlačítko       | Jméno        | Funkce                               |
| použití je         |                |              |                                      |
| nutné nastavit     | Connect        | Připojení a  | Program se připojí k zařízení a      |
| nune nasavn        | connece        | přehráván    | začne přehrávat video                |
| následující        |                |              |                                      |
| parametry          | Setting        | Nastavení    | Umožňuje natsatvit IP adresu NVR,    |
| L                  |                |              | DDNS, port, uzivatelske jmeno,       |
| User Name:         |                | O la si su ( | nesio a jmeno zarizeni               |
| uživatelské jméno, | Disconnect     | Odpojem      | Odpojem videa                        |
| steiné jako u IE:  | Items: cam01 🗸 | Volba kanálu | Umožňuje zvolit kanál                |
| Deservende heale   | cam01          |              |                                      |
| Password: nesio,   | cam02          |              |                                      |
| stejné jako u IE.  |                |              |                                      |
| Server veřeiná IP  | cam04          |              |                                      |
|                    | cam05          |              |                                      |
| adresa nebo DDNS   | cam06          |              |                                      |
| doména             |                | PTZ ovládání | Umoňuje ovládat PTZ kameru           |
| Dout nont NIVD     | SECU           |              |                                      |
| Polt. polt INVK    | +              | Přiblížení   | Přiblížení a oddálení obrazu         |
| Notes: popis NVR;  |                | Obnicková    | Zuríží / spíží obpiskovou vzdálopost |
|                    |                | vzdálenost   |                                      |
|                    |                | Clona        | Otevře/přivře clonu objektivu        |
|                    |                | Momentka     | Pořízení momentky                    |
| 4. Klikněte na     |                |              |                                      |

"OK"

## 5.7 iPhone

podporovány jsou verze iOS 3.0 a vyšší včetně iPhone, iPod touch.

Instalace

- 1. Spust'te App Store, vyhledejte vMEye, stáhněte a nainstalujte ho.
- 2. Klikněte na ikonu vMEye

| Tlačítko | Jméno                   | Funkce                                                                                   |
|----------|-------------------------|------------------------------------------------------------------------------------------|
|          | Přehrávání              | Přehrávání videa                                                                         |
|          | Momentka                | Pořízení momentky                                                                        |
|          | Nastavení               | Umožňuje nastavit I dresu NVR,<br>DDNS, port, uživatelsl néno, heslo a<br>jméno zařízení |
|          | Předchozí<br>skupina    | Přejde na předchozí slash kanálů                                                         |
|          | Další skupina           | Přejde na další skupim                                                                   |
|          | Informace               | Zobrazí informace                                                                        |
|          | Volba kanálu            | Umožňuje zvolit kaná 1 2<br>3 4                                                          |
|          | PTZ ovládání            | Umožňuje ovládat PT                                                                      |
|          | Přiblížení              | Přiblížení a oddálení                                                                    |
|          | Ohnisková<br>vzdálenost | Zvýší/sníží ohniskova                                                                    |
|          | Clona                   | Otevře/přivře clonu o                                                                    |

3. Při prvním spuštění je nutné nastavit následující parametry:

Alias: jméno NVR;

Address: veřejná IP adresa nebo DDNS doména;

Port: port NVR; User ID: uživatelské jméno, stejné jako u IE; Password: heslo, stejné jako u IE. Kliknutím na "Back" se vrátíte na předchozí rozhraní.

# 6 Příloha

# 6.1 Výpočet nároku na kapacitu HDD

## 6.1.1 The Capacity of the HDD

NVR vyžaduje HDD o kapacitě minimálně 500 GB a maximálně 2 TB.

## 6.1.2 The Selection of the Total Capacity

Celkový nárok na kapacitu disku se spočítá podle následujícího vztahu: Celková kapacita = datový tok za hodinu\*počet hodin\*počet kanálů

|                       |                 | Velikost<br>streamu                        | Datový tok za<br>hodinu | Datový tok za d | en |
|-----------------------|-----------------|--------------------------------------------|-------------------------|-----------------|----|
| 6.3                   |                 | 256K                                       | 112M                    | 2.6G            |    |
|                       |                 | 320K                                       | 140M                    | 3.3G            |    |
| Speci                 | ifikace –       | 512K                                       | 225M                    | 5.3G            |    |
|                       |                 | 768K                                       | 337M                    | 7.9G            |    |
| Model                 |                 | 1.00M                                      | 439M                    | 10.3G           |    |
| Kryt                  |                 | 1.50M                                      | 659M                    | 15.4G           |    |
| Operačná              | systém          | 2.00M                                      | 878M                    | 20.6G           |    |
|                       |                 |                                            |                         |                 |    |
| Video koc             | lek             | H.264/MPEC                                 | J4 AVC                  |                 |    |
| Duální str            | reaming         | Dva nezávisl                               | é streamy               |                 |    |
| Audio koo             | lek             | G.711                                      |                         |                 |    |
| Rozlišení             | videa           | 720P(1280×7                                | 720P(1280×720) 30fps/s  |                 |    |
| Recording             | g Playback      | Support 4ch playback simultaneously        |                         |                 |    |
| Detekce p             | ohybu           | Každý kanál lze nastavit zvlášť, citlivost |                         |                 |    |
|                       |                 | detekce má 6 stupňů                        |                         |                 |    |
| Obousmě               | rné audio       | Ano                                        |                         |                 |    |
| Režim záz             | znamu           | Manuální záznam, plánovaný záznam,         |                         |                 |    |
|                       |                 | alarmový záznam, záznam při detekci        |                         |                 |    |
|                       |                 | pohybu                                     |                         |                 |    |
| Záloha zá             | znamů           | USB flashisk, externí USB HDD, vzdálená    |                         |                 |    |
|                       |                 | záloha                                     |                         |                 |    |
| Ukládání záznamů      |                 | Mistni HDD                                 |                         |                 |    |
| Vzdálené video vstupy |                 | 9ch                                        |                         |                 |    |
| Vzdálené audio vstupy |                 | 9ch                                        |                         |                 |    |
| Externí               | Video výstup    | 9ch                                        |                         |                 |    |
| porty                 | Audio výstup    | 1ch                                        |                         |                 |    |
|                       | Alarmové vstupy | 9ch                                        |                         |                 |    |
|                       | Alarmový výstup | 1ch                                        |                         |                 |    |

|                    | Síťový port     | 1 RJ45,10M/100M/1000M self-adaptive |  |  |
|--------------------|-----------------|-------------------------------------|--|--|
|                    |                 | LAN port                            |  |  |
|                    | Bezdrátový port | 3G, WIFI                            |  |  |
|                    | RS485 Port      | Full duplex standard 485 port       |  |  |
|                    | USB Port        | 2 USB ports                         |  |  |
| Místní při         | hlášení         | Uživatelské jméno a heslo           |  |  |
| HDD                |                 | 2x SATA 500 GB ~ 2 TB               |  |  |
| Power Supply       |                 | DC 12V/2A                           |  |  |
| Mobilní dohled     |                 | Support(iPhone, Windows Mobile,     |  |  |
|                    |                 | BlackBerry, Symbian, Android)3G     |  |  |
| Spotřeba           |                 | ≤20W (bez HDD)                      |  |  |
| Pracovní teplota   |                 | -10 °C ~ + 55~°C                    |  |  |
| Pracovní vlhkost   |                 | 10%-90% (bez kondenzace)            |  |  |
| Rozměry            |                 | NVR: 350mm×240mm×70mm,              |  |  |
|                    |                 | Krabice: 409mm×365mm×129mm          |  |  |
| Hmotnost (bez HDD) |                 | Netto: 1.7kg, Brutto: 2.89kg        |  |  |

## 6.4 Řešení problémů

> Zařízení se nespustí nebo se neustále restartuje

Možné příčiny:

- 1. Do NVR byl nahrán špatný firmware.
- 2. Závada na základní desce.
- 3. Vadný HDD.
- Nefunguje dálkové ovládání.

Možné příčiny:

- 1. Ujistěte se, že baterie mají správnou polaritu.
- 2. Ujistěte se, že baterie jsou nabité.
- 3. Ujistěte se, že paprsku dálkového ovladače nestojí nic v cestě.
- 4. Ujistěte se, že souhlasí adresa NVR a dálkového ovladače
- PTZ kamera nereaguje na příkazy

Možné příčiny:

- 1. Přehozená polarita RS485
- 2. Nesprávně nastavené parametry. Ujistěte se, že kamera má dobře nastavenou adresu, protokol a přenosovou rychlost.
- 3. Je potřeba provést kompenzaci impedance rezistorem o odporu  $120\Omega$  připojeným paralelně ke kameře.
- 4. Závada na portu RS485 na základní desce.
- Živé vide je rozmazané.

Možné příčiny:

Ujistěte se, že norma videosignálu je nastavena na PAL.

> Přehrávaný záznam je rozmazaný nebo není možné určitý záznam najít.

Možné příčiny:

- 1. Chyba programu, restartujte NVR.
- 2. Vadný sektor/sektory na HDD.
- 3. Hardwarová závada na HDD.
- NVR se nemůže připojit k síti.

Možné příčiny:

1. Zkontrolujte síťový kabel.

- 2. Ujistěte se, že NVR je správně nastaveno
- 3. Ujistěte se, že nedošlo ke kolizi IP adres
- > Stažené video nebo zálohovaný záznam nelze přehrát.

Možné příčiny:

- 1. Přehrávač není nainstalován korektně. Odinstalujte ho a nainstalujte znovu.
- 2. Poškozený záznam.
- 3. Nemáte nainstalován DirectX8.1.